## パソコンなどでインターネットを利用している場合

かんたんインターネット設定を使って、現在お使いのインターネットサービスプロバイダの設定を行います。 設定を行う前に、現在お使いのプロバイダでの設定内容がわかるもの(契約書や説明書など)を用意してくだ さい。複数のプロバイダと契約している場合は、最大3つまで登録できます。

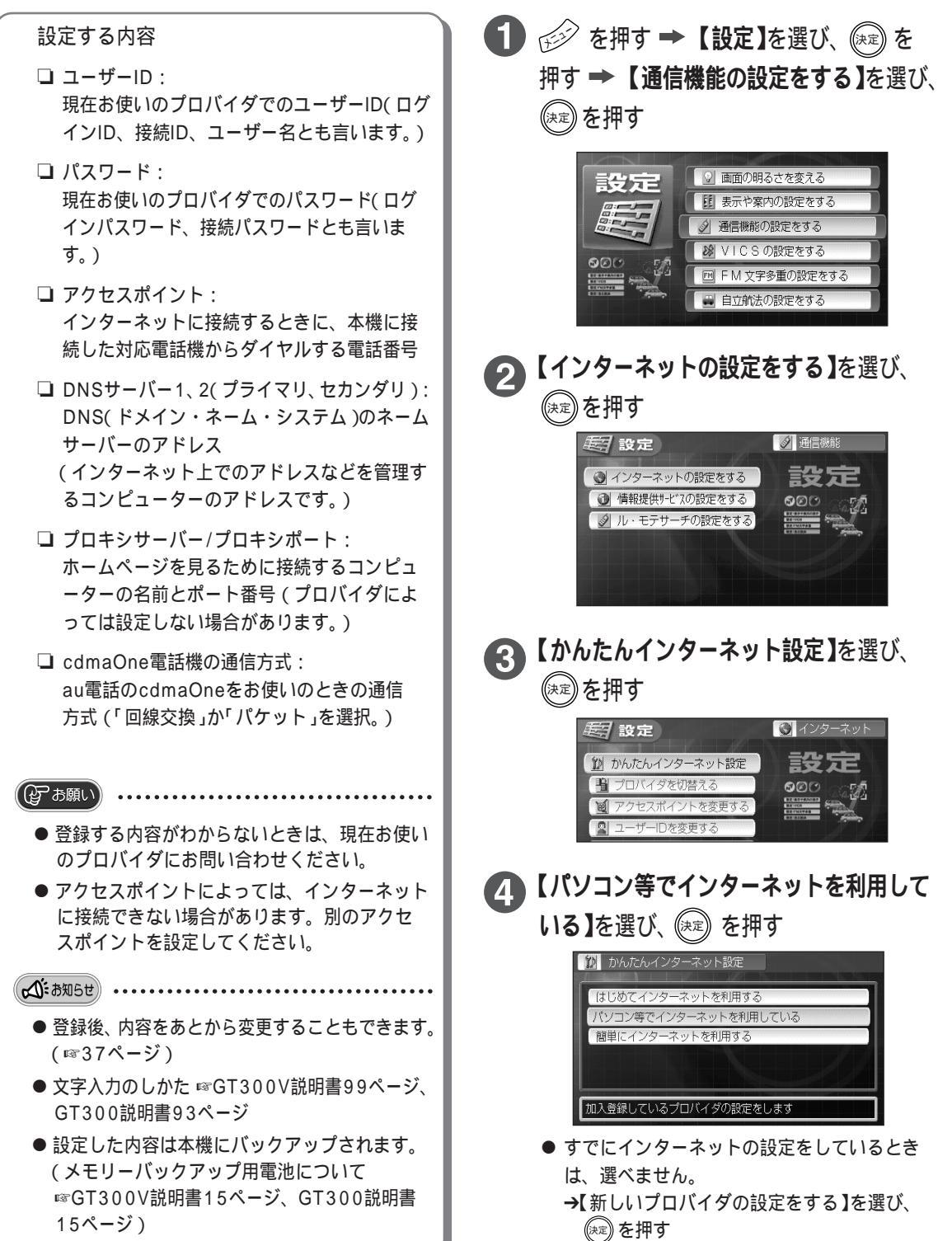

诵